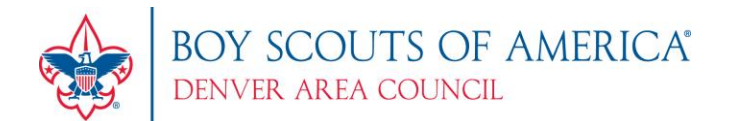

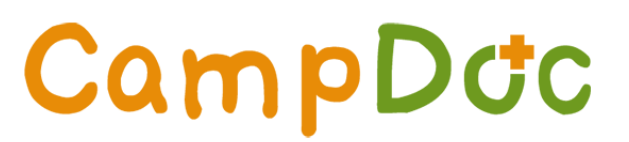

## **Scoutmasters: How to Navigate the Provider Portal**

Once you have logged in, you will need to select "Participant" or "Provider".

Participant is where you edit your profile and medical form.

Provider is where you can view and track those in your unit.

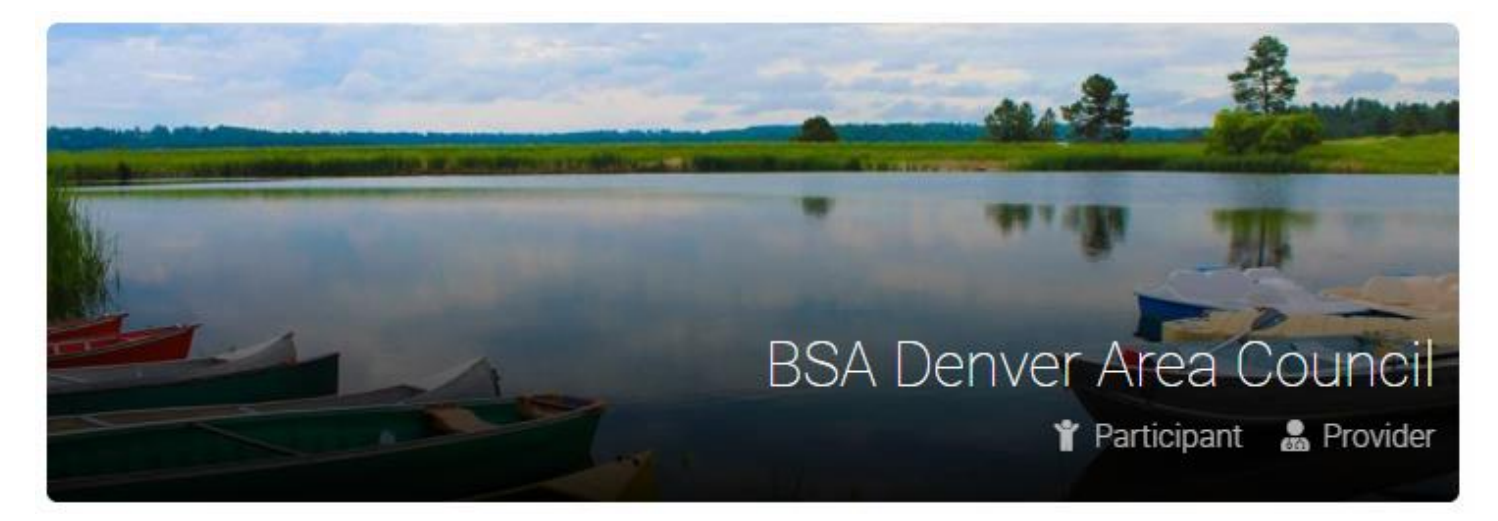

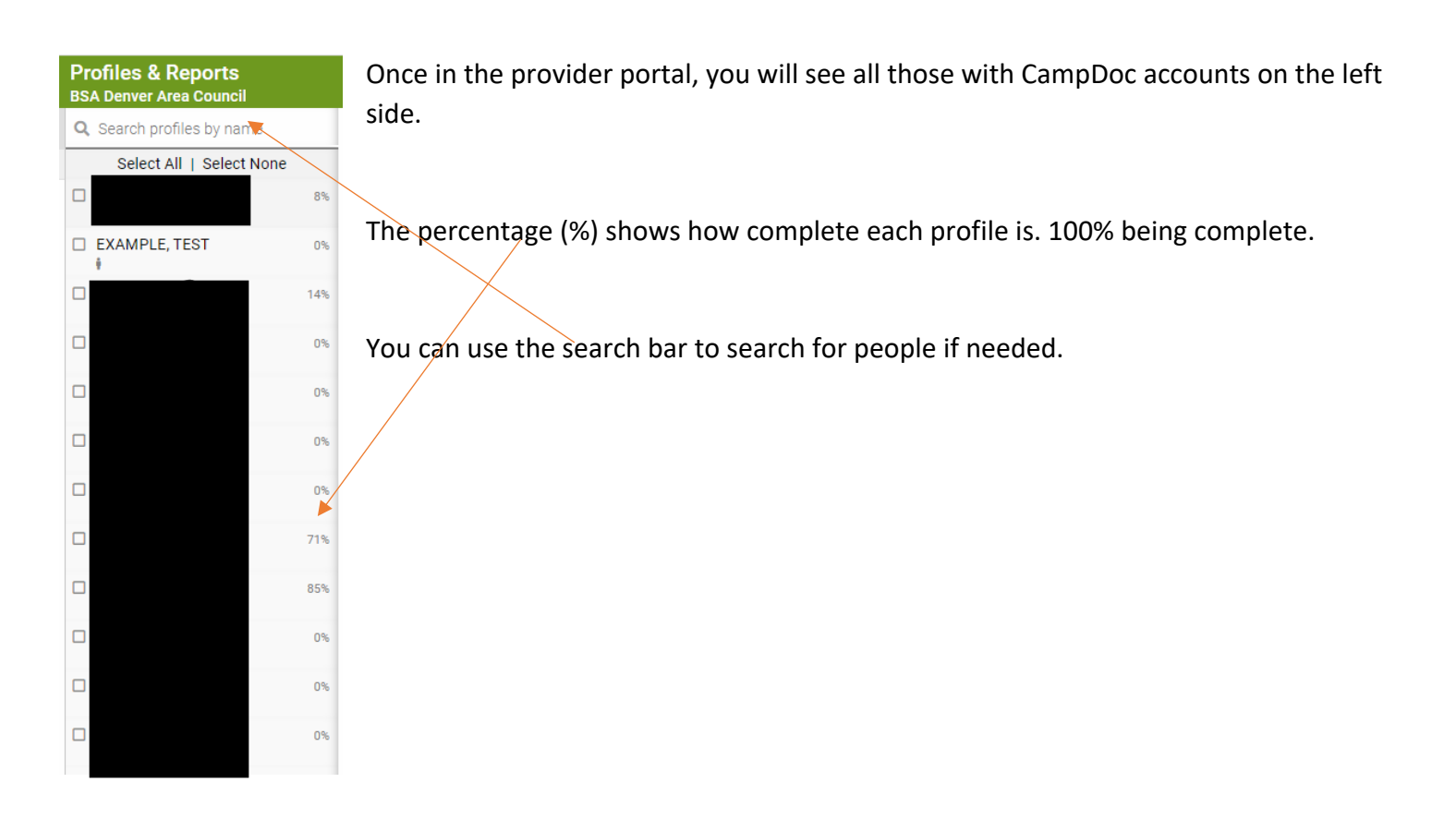

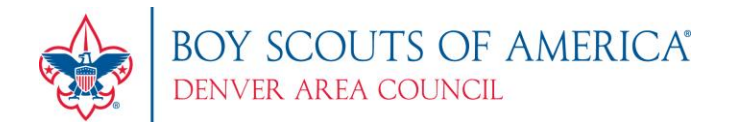

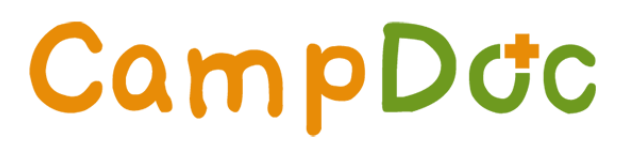

If you click on one of the participants, you will be see the following screen:

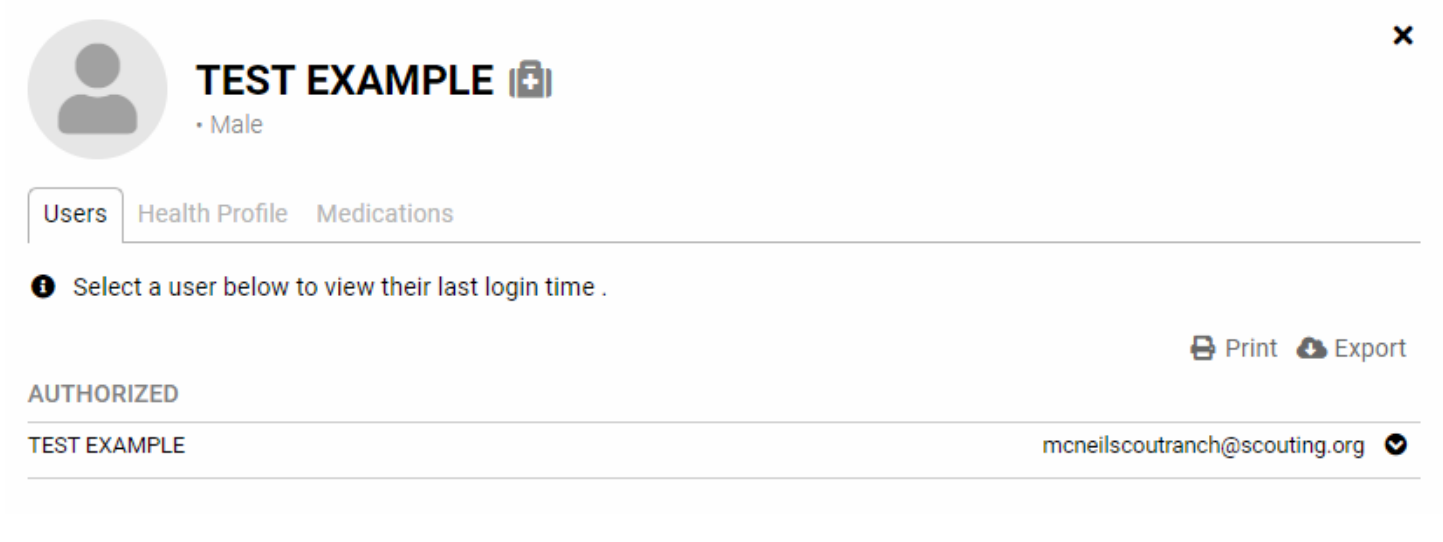

The Users tab shows who has access and who has accepted an invitation.

The Health Profile tab shows their health profile (med form) and also shows what is completed or not.

The **Medications** tab shows what medications they will be taking at camp.

If demographic information needs to be changed such as name, gender, date of birth etc, you can make those edits.

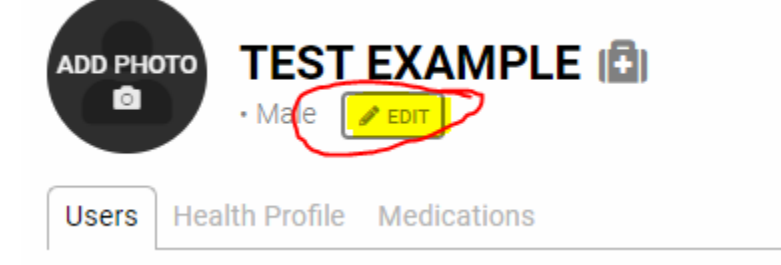

If there is a need to edit a user, such as changing an email address or adding someone like a parent, under the **User** tab, you can select "Add User".

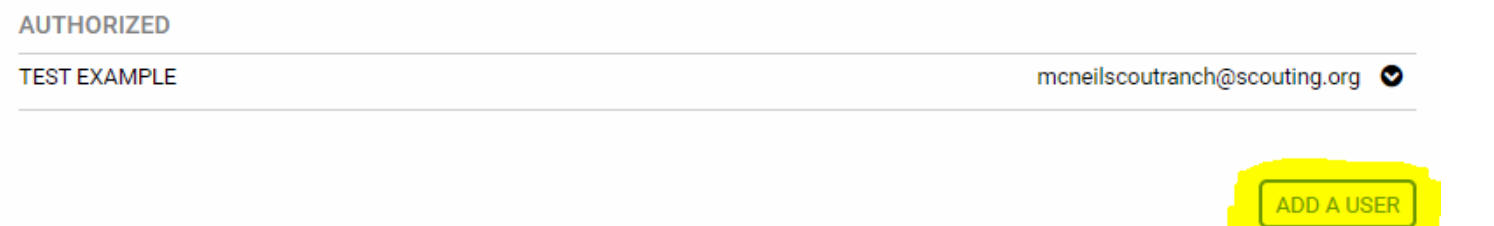

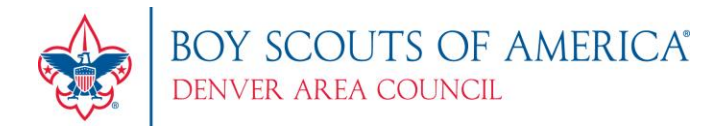

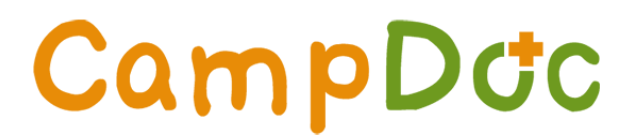

Does someone in your unit need their password reset? Under **Users**, select the user, then click the button that says "Send Password Reset Email".

| Add User below to view their la                   | ast login time and to remove access                | s. You may also add additional users by selectin              |
|---------------------------------------------------|----------------------------------------------------|---------------------------------------------------------------|
| UTHORIZED                                         |                                                    | 🖶 Print 💩 Exp                                                 |
|                                                   |                                                    | mcneilscoutranch@scouting.org                                 |
| In remove access for moneilscoutranch             | escouting org from TEST's profile select <b>De</b> | activate below Last Soon Mar 20, 2022 2:52 P                  |
|                                                   | about ing.org norm reor o promo, ocreative         | activate below. Last Seen Mai 50, 2022 5.55 P                 |
| EMAIL                                             | PHONE NUMBER                                       | MAILING ADDRESS                                               |
| EMAIL<br>mcneilscoutranch@scouting.org            |                                                    | MAILING ADDRESS<br>10455 W 6th Ave, Lakewood, CO, 80215<br>US |
| EMAIL<br>mcneilscoutranch@scouting.org<br>MANAGES |                                                    | MAILING ADDRESS<br>10455 W 6th Ave, Lakewood, CO, 80215<br>US |

Under the Health Profile tab, you can print medical forms if you desire.

| TEST EXAMPLE                                        | ×                             |
|-----------------------------------------------------|-------------------------------|
| Users Health Profile Medications                    |                               |
| 🖨 Health Profile Unlocked (Next Lockout 06/19/2022) | 🛽 Blank Form 🗧 Print 🚯 Export |
| ● = Incomplete 🕥 = Expired 🖌 = Complete             |                               |

We know that sometimes parents need some extra help entering information or uploading documents. You have **Edit** access under the health profile to help them out. Do not do the work for them, but if they need some extra help, you can give them a hand.

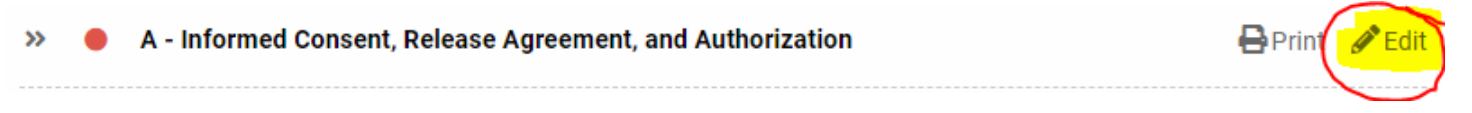

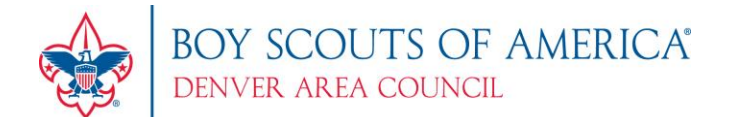

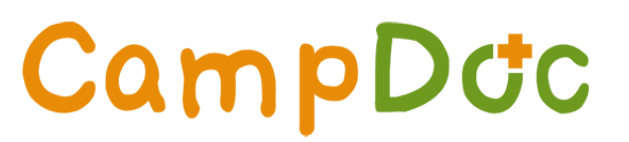

As many of you know, the camp is required to check medical forms prior to arrival.

At the bottom of each profile, you will see a **REVIEW/ NOTES** pop up.

| ( | *              |
|---|----------------|
|   | REVIEW / NOTES |
|   |                |

On the **Review** tab, you will see if it has **Generally** been checked and if the **14 Days Out** check has been completed.

| Reviews Notes            |                    |             |           |
|--------------------------|--------------------|-------------|-----------|
| REVIEW TYPE              | STATUS             | REVIEWED BY | TIMESTAMP |
| General                  | No O Pending O Yes |             |           |
| Medical - 14 Days Out    | No OPending OYes   |             |           |
| Medical - Camper Arrival | No O Pending O Yes |             |           |

No indicates it has not been reviewed.

**Pending** indicates that something needs to be fixed/updated.

Yes indicates that it is good to go.

If something is **Pending**, you can review the notes under the **Notes** tab. Here you can see notes from our staff on what exactly needs to be fixed/updated.

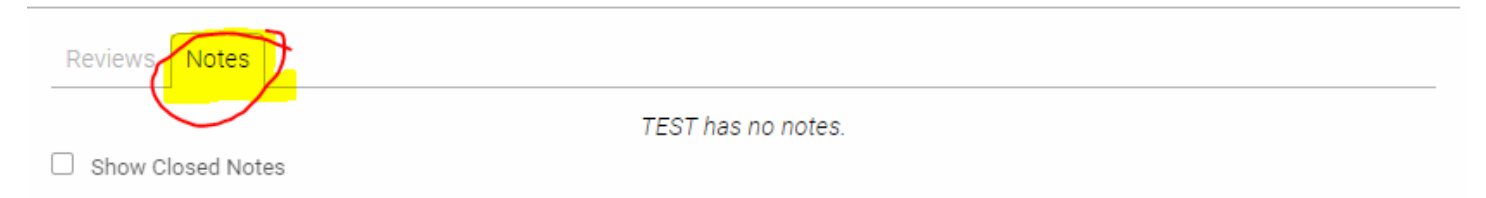